# The W8TEE/K2ZIA Antenna Analyzer

by

Dr. Jack Purdum, W8TEE Farrukh Zia, K2ZIA

## この日本語訳は上記自作のアンテナアナライザーの使い方などについての 解説マニュアルを訳したものです。

#### まえがき

W8TEE/K2ZIA AntennaAnalyzer (AA) は、所定のアンテナシステムの SWR を測定できる 汎用アンテナ分析器です。

AAは1.0~30.0MHzの間でどのような周波数セグメントの上の測定でも実行することが可能なので、160から10メートルのアマチュアラジオバンドが既設定されています。

AA は、個々の周波数セグメントを横断するように、進行波と反射波の定在波比(VSWR) を測定します。

VSWR はしばしば 2.0:1 程度の値が容認できると考えられていますが、送電線とアンテナ インピーダンスの間の完全な(理論的な)マッチは 1:1 であるでしょう。

アンテナシステムの VSWR は周波数によって変わるので、AA は、各データスキャンのため に範囲をあなた自身で設定することができます。

AA はその使用のために外部の PC またはラップトップを必要としていません。

スキャンデータは一時的に内蔵のメモリーに保存されて、TFT カラーディスプレイの上の表 形式の、またはグラフィックのプロットフォーマットによって後で表示することもできま す。

ユーザーが望んでいるならば、最近のプロットを搭載された SD カードに保存することができます。

SD カードに保存されるスキャンデータは別のコンピュータとの USB 接続経由でエキスポートすることができます。

エキスポートさるデータはコンマ分離変数形式(CSV)で保存されていて、エキスポートさ れます。(それはこれ以上の分析のためにテキストエディタまたは表計算に容易に入力する ことができます)。

AAは9Vのバッテリーまたは120Vからの9V電圧アダプターによって電源を供給すること

ができます。

AA の上にはたった 2 つのコントロールしかありません:

1) オン/オフスイッチ、および 2) 選択ノブ 〈実際内蔵のスイッチを持つ回転式のエンコー ダである〉。

オン/オフスイッチは電源の切り替えに使われます。

たった一つの選択ノブは、ユニットをコントロールすることに必要な機能のすべてを提供 します。

# Main Menu

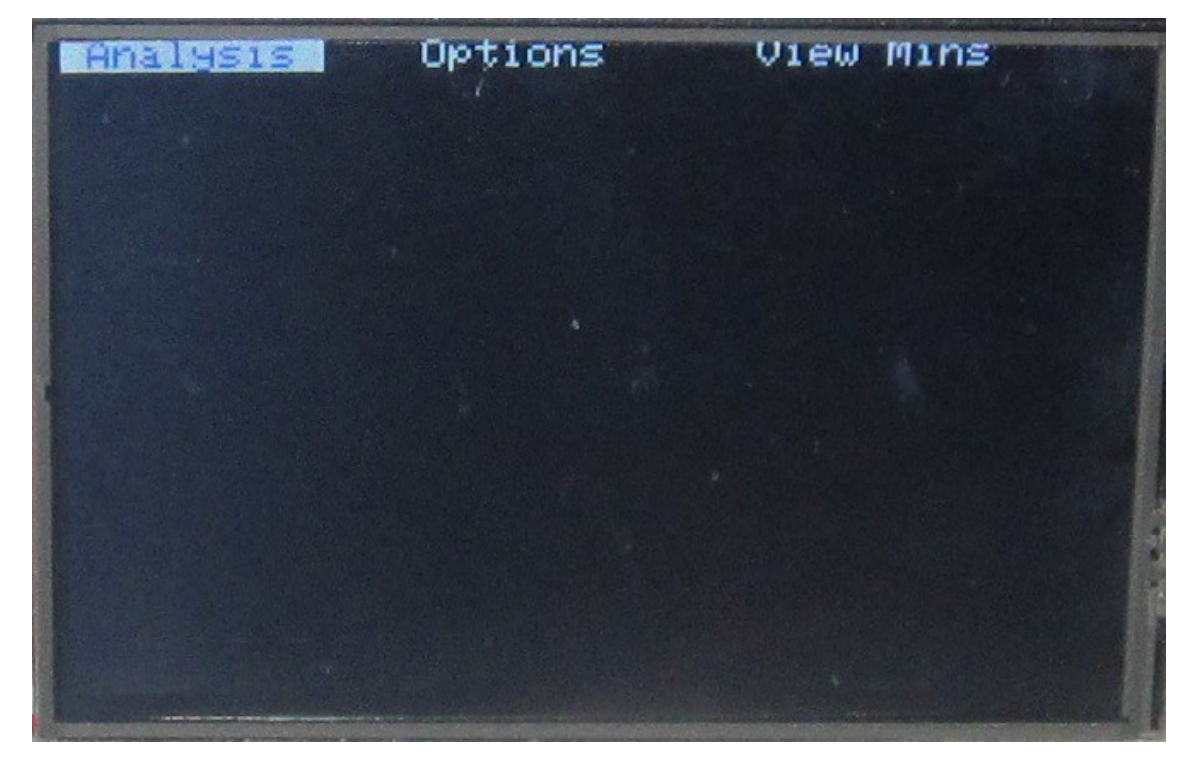

#### アンテナアナライザー スタートアップスクリーン

AAのスタートアップスクリーンは図1になります。

電源を入れると Analysis メニューオプションがディスプレイの最上部に表示され、メニ ューの選択をする状態になります。この最初のスクリーンはメインメニューオプションを 示します。

現在の選択されている機能が強調されています。

エンコーダを右回り(CW 時計回り)に回すことで強調された選択表示を移動することができ、 メニューを変えることができます。

エンコーダをさらに右に (CW) 廻すとファイルメニューオプションが強調表示されます。 右に回す (CW) 動きを続けると、強調表示は最初に戻り、Analysis メニューオプションに なります。 同様に、エンコーダを左回り(CCW 反時計回り)に廻しても、Analysis メニューオプションの選択を変えることができます。

一般に、エンコーダを回転させることで、メニュー項目の間を移動します。

図1は、回転の方向に依存して、左(CCW回転)または右(CW回転)に廻すことによって、選択している様子です。

他のメニューでは、エンコーダは上下に選択項目間を移動する場合もあります。(図2を見てください)

これらの場合に、CCW がディスプレイの上側にオプションを動かし、CW 回転はディスプレイの下の方にメニューオプションを動かします。

メニューの末端に到着すると、同じ方向に続けると、メニューはメニューオプションのリ ストの他方の端に回り込みます。

# Analysis

エンコーダは内蔵のスイッチを持っています。

現在、図 1 においてメニュー項目を選択した状態で、エンコーダを押すと、サブメニュー にディスプレイスクリーンは変わります。

このサブメニューは図2に示されます。

デフォルトで、いつもサブメニューを作動させると新しいサブメニューの中で最初のアイ テムを強調します。

他のサブメニューアイテムが続いていて、新たにスキャンをして、サブメニューの中から アイテムを選択します。

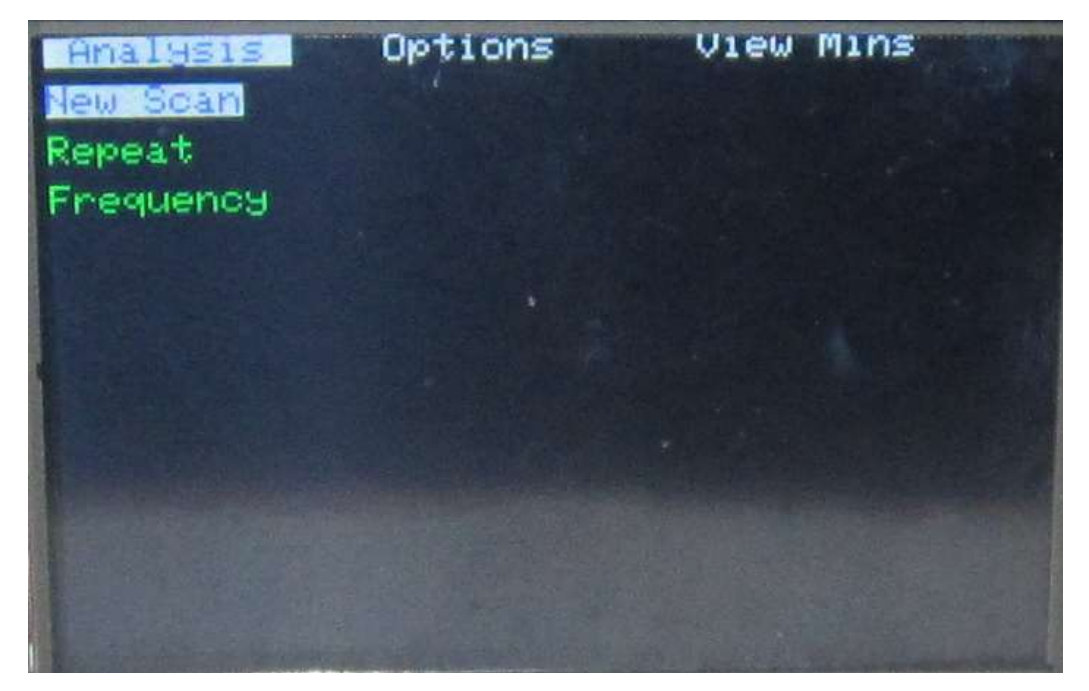

図2。分析サブメニュー

## New Scan

図2に例示するようにエンコーダのノブを押すと、ディスプレイはAAによってカバーされるバンドを表示して新しいスキャンサブメニューオプションの選択場面になります。 これは図3において示されます。

40M バンドの表示が強調されています(それは、40M バンドのあるセグメントでスキャンを することを意味しています)。

バンドを選んだら、開始を設定し、スキャンのために周波数選択を終えるために、エンコ ーダスイッチを押してください。

| HOALWELS | Options | View Mins |
|----------|---------|-----------|
| 160M     |         |           |
| 80M      |         |           |
| 60M      |         |           |
|          |         |           |
| 30M      |         |           |
| 201      |         |           |
|          |         |           |
| 12M      |         |           |
| 10M      |         |           |

図 3。すべてのバンドの最小 VSWR。

スキャンパラメータを設定するために、図4はインプットスクリーンを示します。

ソフトウェアはUSバンドの160-10mバンドの上限と下限の周波数が設定されています。 必要があればこれらを変更することができます。

新しい 40mバンドのアンテナの上のスキャンを動かとき、アンテナがバンドの外側で共振 しているかも知れない場合には、スタートを 40mバンドの下側(例えば 6500)と上側 7300 を入力するかもしれません。

これは、あなたが、アンテナが長すぎるか、あまりにも短いかどうかを理解することを可 能にするでしょう。

スキャンのための開始と終わりの値が入力したら、エンコーダスイッチを押してください。 エンディング周波数が入力されたら、スキャンは直ちに始まります。

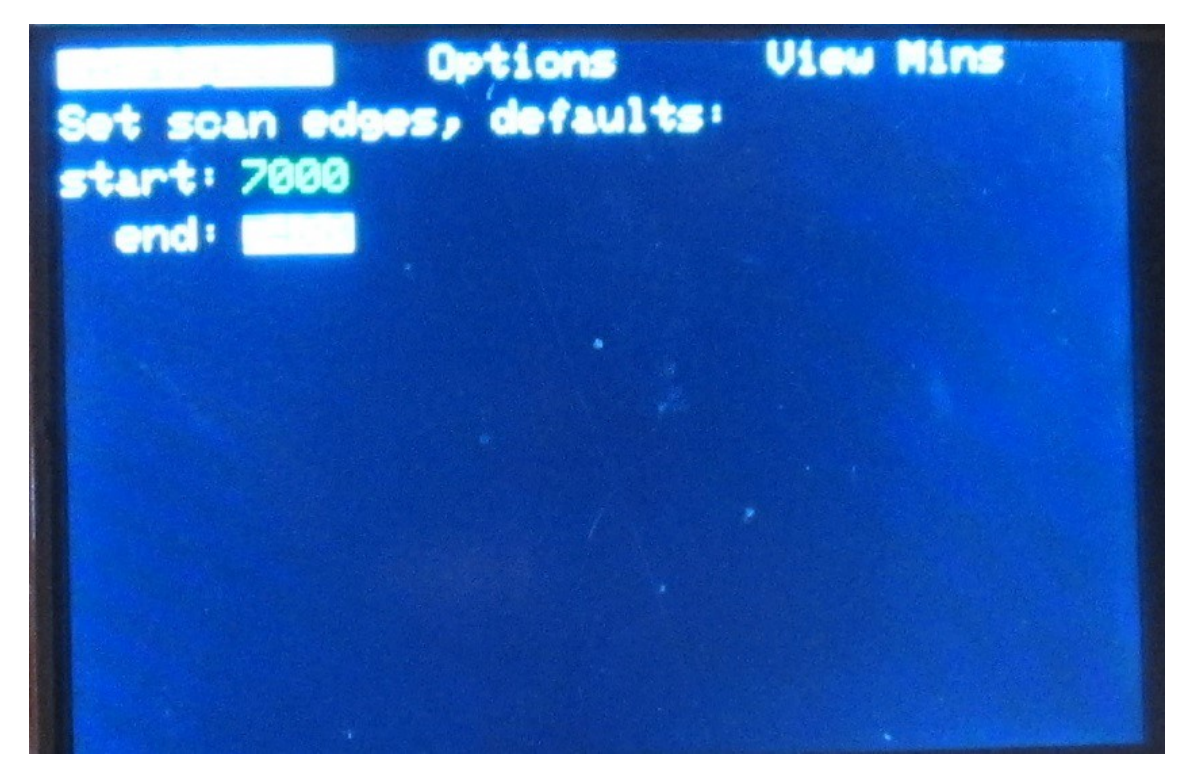

#### 図4。入力スキャンパラメータ。

スキャンは所定の範囲を区切って行われます。コードは周波数の広がりを 100 の等しい部 分に分割します。そしてスタートの周波数に DDS 発振器をセットし、シグナルをアンテナ に送ります。プログラムはそれらの 100 の周波数間隔のそれぞれで 75 個のサンプルデータ を取ります;全部で 7500 個のサンプル。 結果として表示されるプロットはこれらのサンプルに基づきます。 例は図 5 において見ることができます。

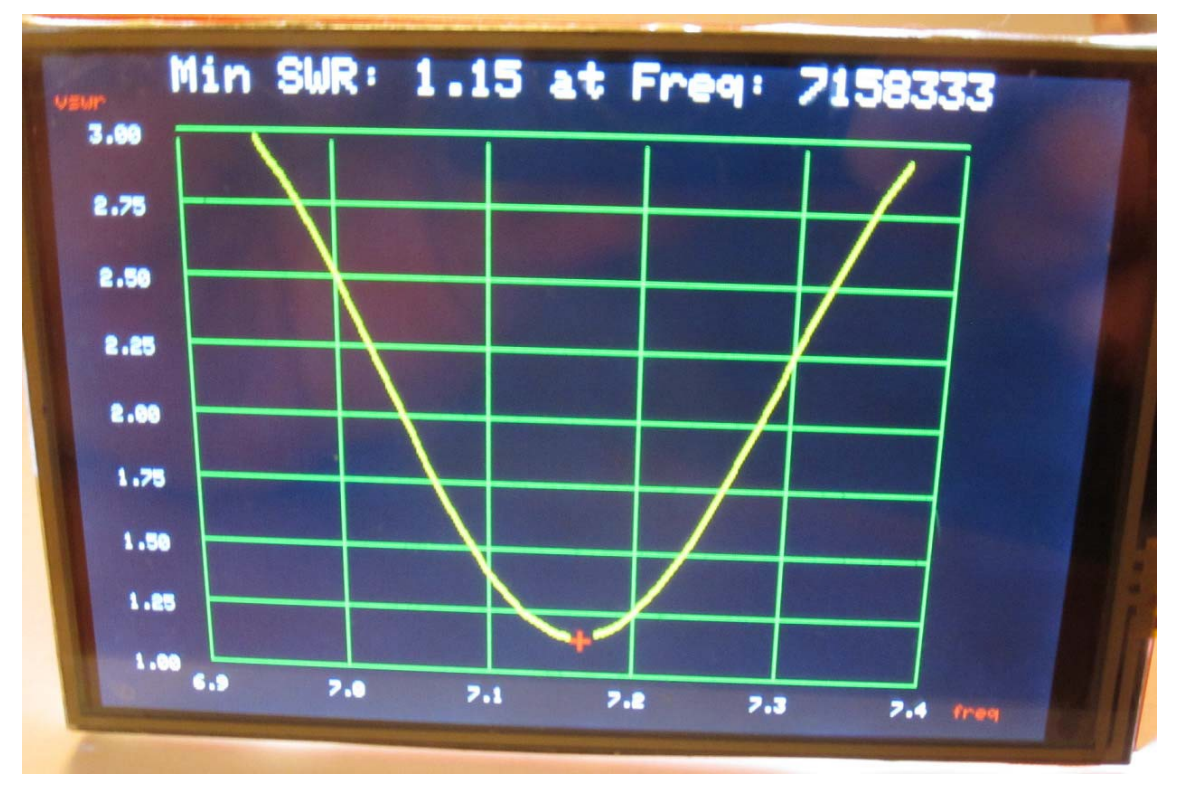

図 5。プロットのサンプリング。

図 5 において、私達が 6.9MHz でプロットを始めて、7.4MHz でそれを終えたとわかります。 最小 VSWR は 1.15 の値を持つ 7.158333MHz にあります。

SWR が 3.0 以上であるならば、数値がプロットされていないことに注意してください。 従って、スキャンが、スキャンのために使われたパラメータの外に遠く離れた周波数で共 振している場合には、そのアンテナのデータが全然表示されないこともあるということで す。

メインメニューに返るために、エンコーダスイッチを押してください。

また、このスキャンを保存したいならば、Options メニューに行き、SaveScan を選んでく ださい。(スキャンを保存することについては、あとで説明されます。)

ここでの保存とは、次のスキャンが実行されるまでだけ、データをメモリーにおいて保持 するということです。新しいスキャンが始められた時には、現在のスキャンデータは失わ れます。

アンテナを調整しているならば、ある調整の後の新しいスキャンからアンテナまでのデー タをこのスキャンデータに重ねて表示することができるように、それを保存したいかもし れません。

バンドのためにスキャンを動かすたびに、ユニットが消されても、それを後から参照でき るように、その最小値(例えば 7.158333MHz)は EEPROM に保存されます。

電源が再び AA に入れられた時に、EEPROM データは読まれて、ディスプレイの用意ができて

います。

しかし、これは、新しいスキャンが動くたびに、前の最小のスキャンデータは失われることを意味していることに注意してください。

データを各スキャンから救うことができるので、これは苦にすることはありません。使っている SD カードによって、9,000 を超えるスキャンを保存することができます。

#### Repeat

ー度、データを見て、再びエンコーダノブを押します。すると、最初のメインメニュー(図 1)に戻ります。エンコーダを CW に廻して、再び Analysis 分析を選び、メニュー選択をす れば次のメニュー項目(例えば Repeat)に動きます。

Repeat オプションの目的は、あなたが前のスキャンと同じパラメータをを使って新しいス キャンを動かせるようにすることです。すなわちあなたは同じ始まり、終わりの周波数で 新しいスキャンを実行することができます。アンテナにわずかな調整をしていて、そのア ンテナを繰り返しスキャンする場合に、これは有益です。

アウトプットはもちろん図5において示されたようになるでしょう。

#### Frequency

周波数は、あなたが周波数を設定して、その周波数での VSWR 表示を取ることを可能にしま す。それはスキャンに似ていますが、1 つの周波数を入力すると、表示は直ちにその周波数 での VSWR を測定します。上側や、下側の周波数に調整して VSWR への影響を見るために回 転式のエンコーダを使うことができます。この機能はマグネティックループのようなアン テナを調整する際には有益であるかもしれません。

#### Options

オプションメニュー項目は、大部分は、スキャンが実行されたすぐ後にとらる行動にあて はまるサブメニューです。これらのオプションは図 6 において示されます。サブメニュー の中の最初のオプションは SaveScan です。

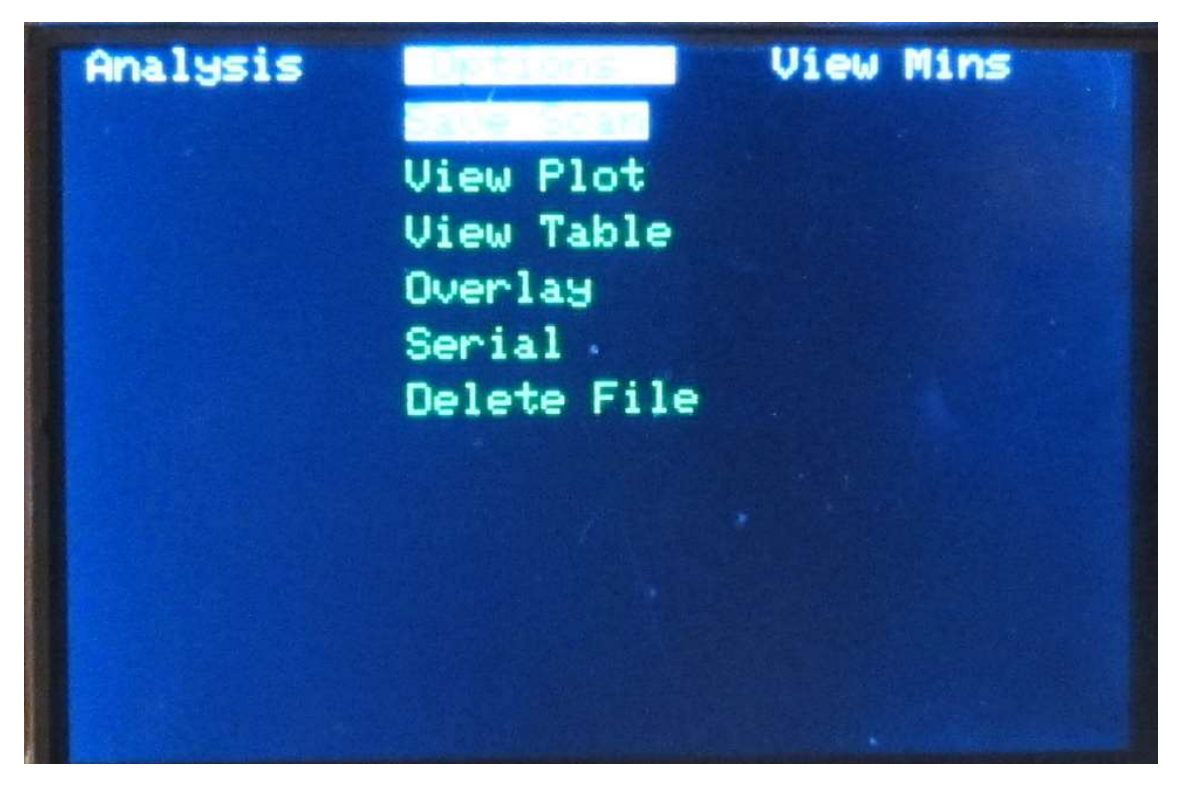

図 6。オプションサブメニュー。

## Save Scan

このオプションは、最近のスキャンを、TFT ディスプレイの後ろの収納されている micro SD カードに保存することを可能にします。SD カードの最大の使用可能なサイズは 2Mb ですが、ほとんどの人にとってそれは十分だと思います。

AA に電源が入ると、SD カードが読み込まれます。スタートアップルーチンの一部は SD カードの存在とデータがあるかをチェックするよう初期設定しました。両方の条件が確認されるとメインメニューに表示されます。

どちらかのテストが失敗した場合は、メッセージは、あなたに、SD カードがスロットの中 にない、または、正しくフォーマットされていないと表示します。

自動的にファイル名が付けられ、最近のデータ(メモリーにおいて保持されていた)がSDカ ードにセーブされます。

データが SD カードに格納されると、データがディスクに書かれたというメッセージが表示 されます。

#### View Plot

このオプションは、以前にディスクに蓄えられていたスキャンデータを表示します。この オプションを選ぶと、どのスキャンデータを見たいか、あなたが選ぶことを要求します。 選択スクリーンは図7のように見えます。 エンコーダを回転させることによって、ファイルを選びます;CW に動かすと下のリストの 方へ、CCW に廻すとリストの上の方へ動きます。

ファイルを選び、エンコーダスイッチを押すと、プロットは図 5 と同じように表示されます。

データはコンマによって分離された変数データ(CSV)としてフォーマットされています。そ れは、データが USB ケーブル経由で一度 PC にエキスポートされ、他のプログラムによって 見ることを可能にしています。

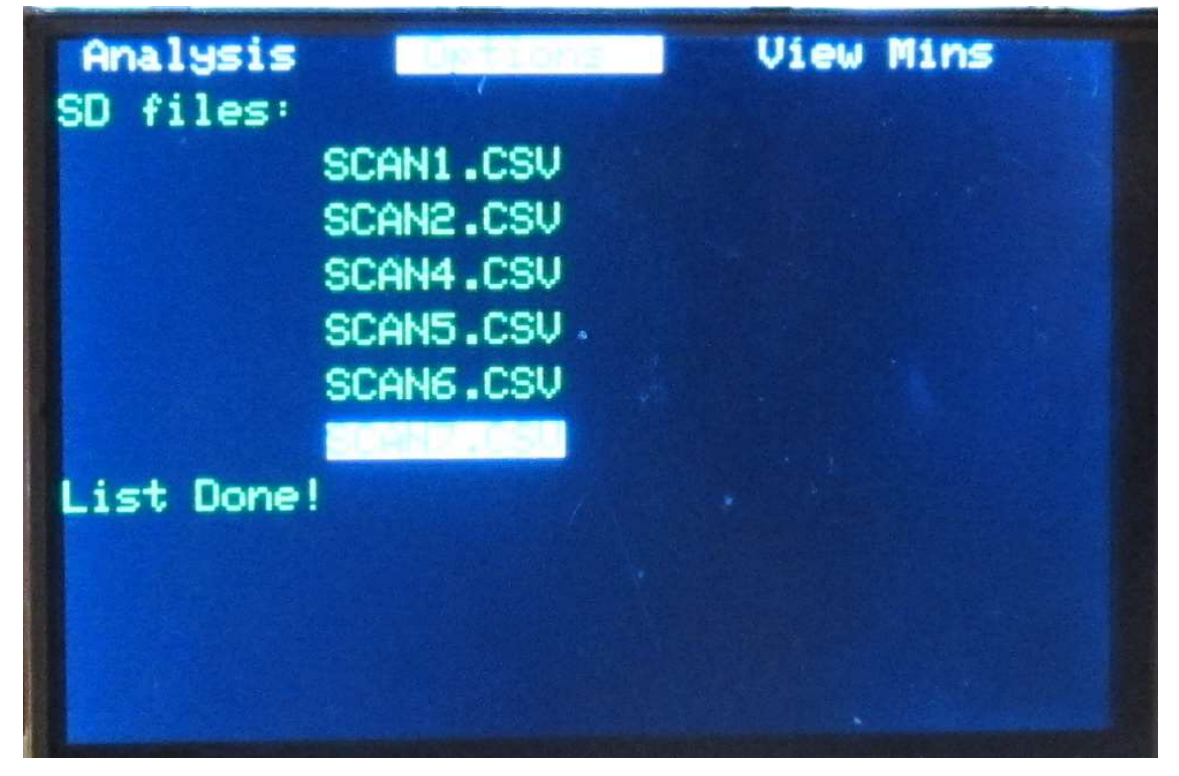

図7。プロットビューのためのファイル選択。

#### View Table

プロットデータはまた表の形式によって見ることも可能です。ファイル選択の過程はビュ ープロットと同じです。ファイルを選ぶと、データは図 8 に示するように表形式のフォー マットで数値が表示されます。 そ

| 3.15 6.900 | 3.14 | 6.905 | 3.13 | 6.910 |
|------------|------|-------|------|-------|
| 3.10 6.915 | 3.07 | 6.920 | 3.02 | 6.925 |
| 2.97 6.930 | 2.91 | 6.935 | 2.84 | 6.940 |
| 2.77 6.945 | 2.69 | 6.950 | 2.60 | 6.955 |
| 2.51 6.960 | 2.41 | 6.965 | 2.31 | 6.970 |

図8。表形式のフォーマットの中でデータの座標を示してください。

表示されたデータはスクリーンサイズによって制約されるため、妥協的なものです。 定点表記法はこのディスプレイのために使われています。例えば、最初のデータポイント は 3.15 の 6.900 です。これは、VSWR が 6.900MHz の周波数で 3.15 であるのを意味していま す。次のサンプルポイントは、3.14 の 6.905 で、列と、そして下へとカラムを横切ってデ ータが読まれています。

よくデータを見ると、サンプルポイントが5KHz間隔で等しく展開されていることがわかる と思います。エンコーダによってディスプレイをスクロールすることができます。

データを見終わったら、メインメニューに返るためには、エンコーダスイッチを押してください。

## Overlay

オーバーレイオプションは、あなたが以前に蓄えておいたスキャンを選び、メモリーにおいて蓄えられる現在のスキャンの上にそれに重ねて表示することを可能にします。

このオプションが作動させる時に、現在のスキャンを上塗りすることを望む micro SD カードの上に蓄えておいたファイルを選択する必要があります。

ファイル選択プロセスは、以前に述べた VeiwPlot オプションのプロセスと同じです

一度選択されると、2つのプロットが表示されます。

例は図9において示されます。

2つを重ねて表示すると、2回のスキャンの間で、あなたがアンテナに変更したことがどの 様な効果があるかを見ることを容易にします。

エンコーダスイッチを押すことでメインメニューに戻ります。

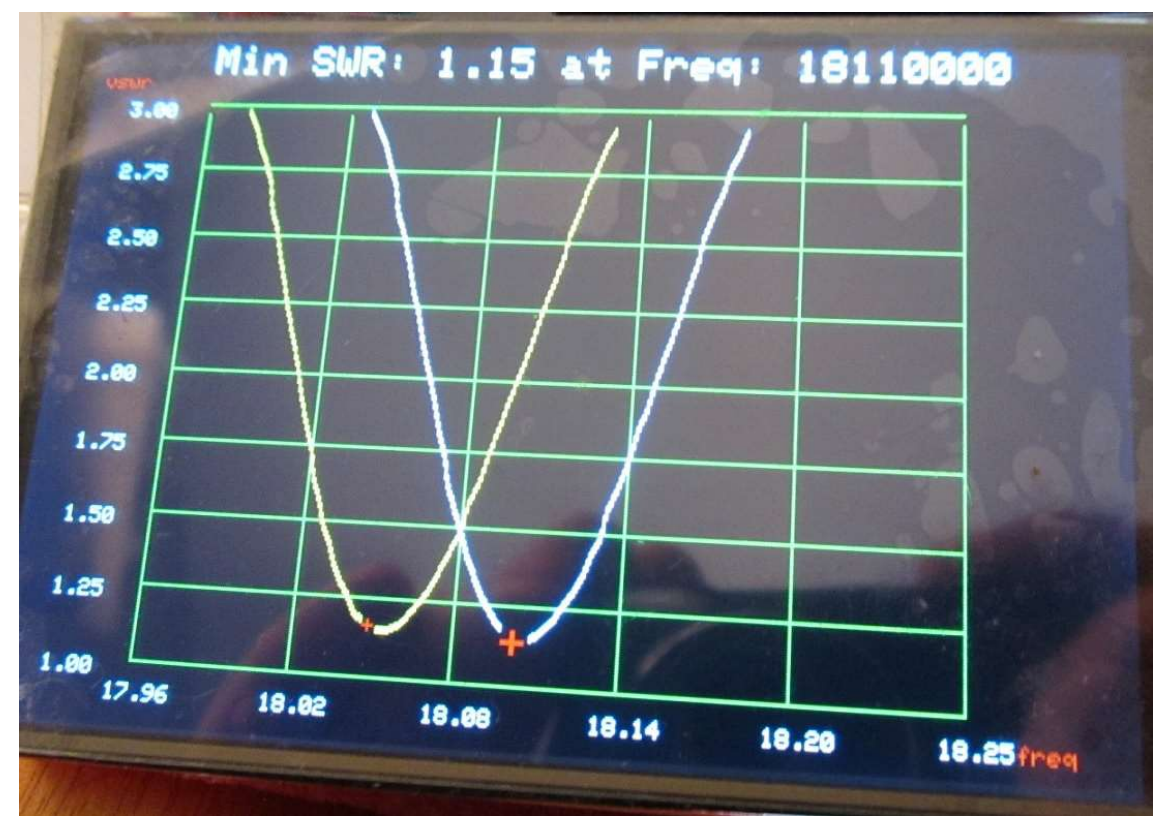

図9。スキャンプロットを薄く覆っています。

## Serial

このオプションは、あなたがファイルを PC で使うことを可能にします。 たぶん、ファイルをコピーする最も簡単な方法は、接続したモニタにそれを表示し、その 内容をコピーし、テキストファイルとしてそれを保存することです。 直接また SD カードファイルを読み、それから CSV ファイルとして表計算またはグラフィッ クスプログラムにそれをエキスポートすることができます。 ファイル選択過程はビュープロットの手順と同じです。

## **Delete File**

このオプションはファイルを SD カードから削除します。

私達の経験では、アンテナの実験をする間、約1ダースのファイルを生成しました。

記録をした後、私達は一度 SD カードを取り去り、カード・リーダーを使い、後日そのデー タを使いたかった場合に備え、PC にファイルをコピーしました。

それから、私達はそのスロットの中への SD カードをディスプレイに戻し、カードの上のフ ァイルのすべてを消去するために、このオプションを使いました。

私達は SD カードのスペースが無くなったからではなく、むしろデータを整理するためにこれを行いました。そして、次回、私達がアンテナの実験をしたとき、現在のアンテナのす

べてのスキャンが保存されていることは知っていました。もちろん、あなたはデータを保 持することができるけれども、しばらくしてデーターをスクロールすることは少し退屈に なりまると思います。

削除するためのファイルを選ぶことは、ビュープロットでファイルを選ぶことと同じです。 一度ファイルを選択すると、削除しようとするファイルであることを確認するように指示 が出ます。「はい」と答えると、恒久的に SD カードからファイルが消去されます。 メインメニューに戻るためには、エンコーダスイッチを押してください。

#### View Mins

このオプションは、あなたが、EEPROM の中に蓄えられている最小の VSWRs を見ることを可能にします。

このオプションを選ぶ時には、図 10 において示されたサブメニューが示されます。 すべてのオプションは現在強調されています。

| Analysis | Options |      |
|----------|---------|------|
|          |         | 160M |
|          |         | 80M  |
|          |         | 60M  |
|          |         | 40M  |
|          |         | 30M  |
|          |         | 2011 |
|          |         | ,17M |
|          |         | 15M  |
|          |         | 12M  |
|          |         | 10M  |
|          |         |      |

#### 図 10 View Mins サブメニュー

エンコーダスイッチを押すと、ディスプレイは図 11 において示された表示に変わります。 80M バンドだけが表示できるスキャンデータを持っていることに注意してください。 残りのすべてはディスプレイの右側にN/Aが表示されています。これは、80mバンド以外 のバンドでもアンテナスキャンが実行されていないことを示します。 他のバンドでも実験すれば、各バンドごとの測定された最小の VSWR が EEPROM に書き込ま れます。電源が切られる時に、そのデータが EEPROM に書き込まれ保存されます。 図 10 において 80mオプションを選択した場合、結果は図 12 に例示するようになるでしょう。

エンコーダスイッチを押すことはメインメニューにあなたを戻します。

これでユーザーをマニュアルを完了します。

| Analysis | Options | View | PILITE |
|----------|---------|------|--------|
|          |         | 160M | N/A    |
|          |         | 80M  | 1.05   |
|          |         | 60M  | N/A    |
|          |         | 40M  | N/A    |
|          |         | 30M  | N/A    |
|          |         | 20M  | N/A    |
|          |         | 17M  | N/A    |
|          |         | 15M  | N/A    |
|          |         | 12M  | N/A    |
|          |         | IOM  | N/A    |

図 11。すべてのバンドにおける最小の VSWRs。

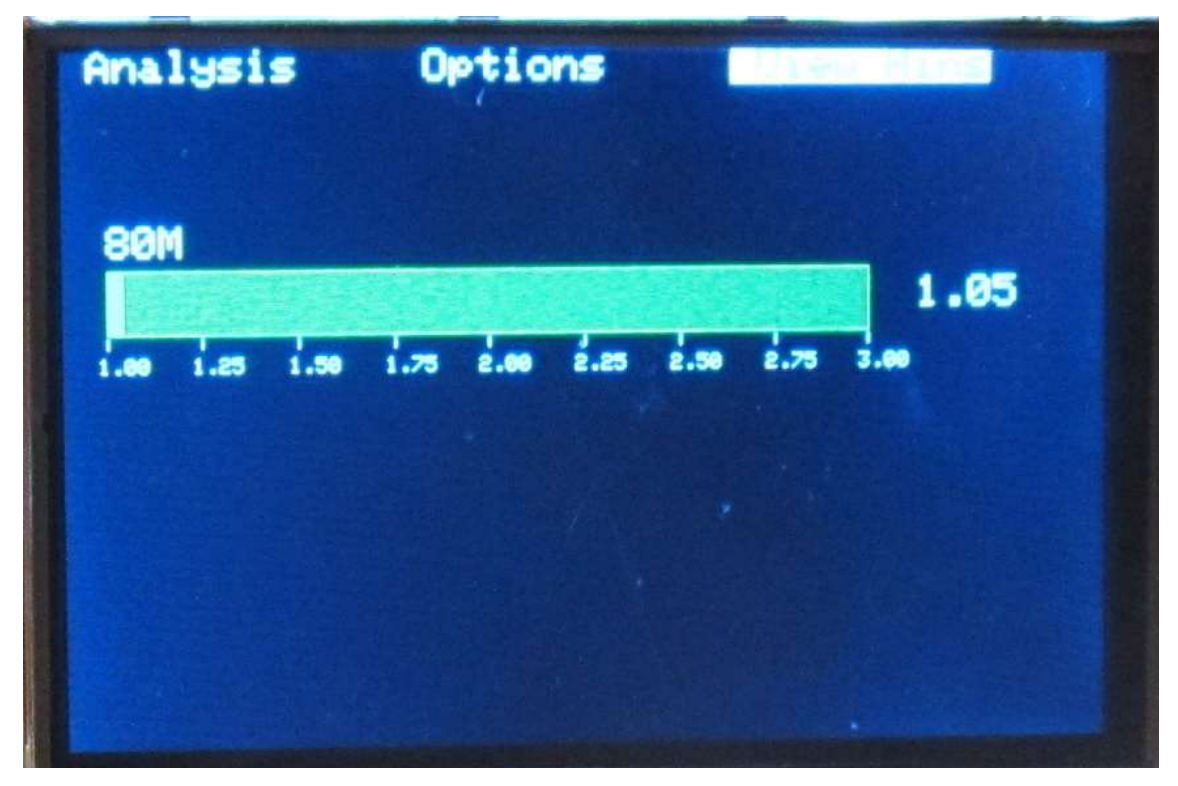

図 21。80M のための最小の VSWR。

これはW8TEE K2ZIK Antenna Analyzer Users\_0 22317を、私自身が基板をQRPGuysから購入し、ネットから情報を得ながら組み立て、 使用するために日本語訳したものです。

+分に注意して訳したつもりですが、全てが正確であることを保証するものではありま せん。疑義のある場合には、原典に戻って確認してください。訳者である XRQTechLab Shig はこの翻訳によって生ずるいかなる損害についても、その責を負いません。 各自の責任においてものづくりを楽しみましょう。

2018.03.25 XRQTechLab Shig